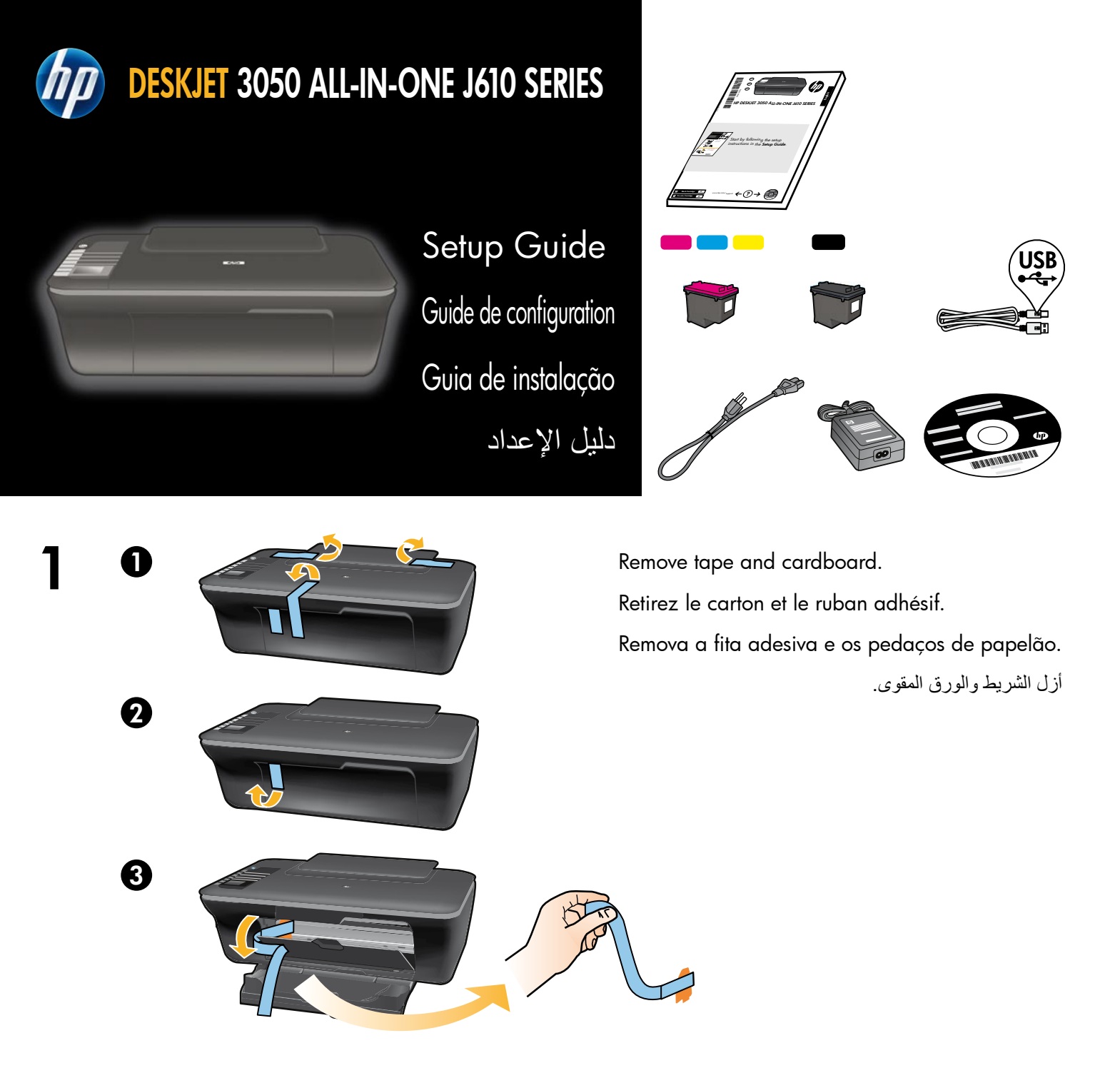

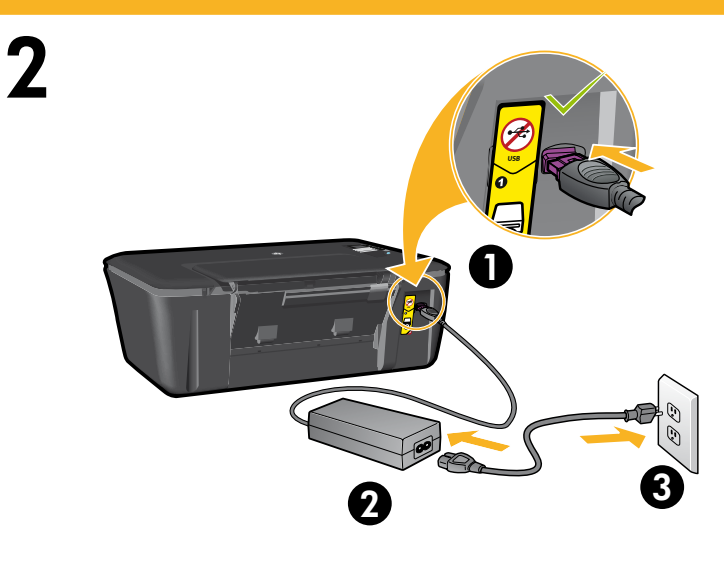

Connect power. **Do not connect USB**. Connectez l'alimentation. **Ne connectez pas le câble USB**. Conecte o cabo de alimentação. **Não conecte o cabo USB**. صل بالطاقة. لا تقم بترصيل كابل الـ **USB**.

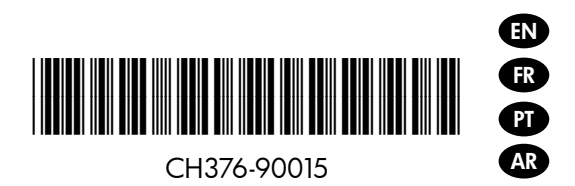

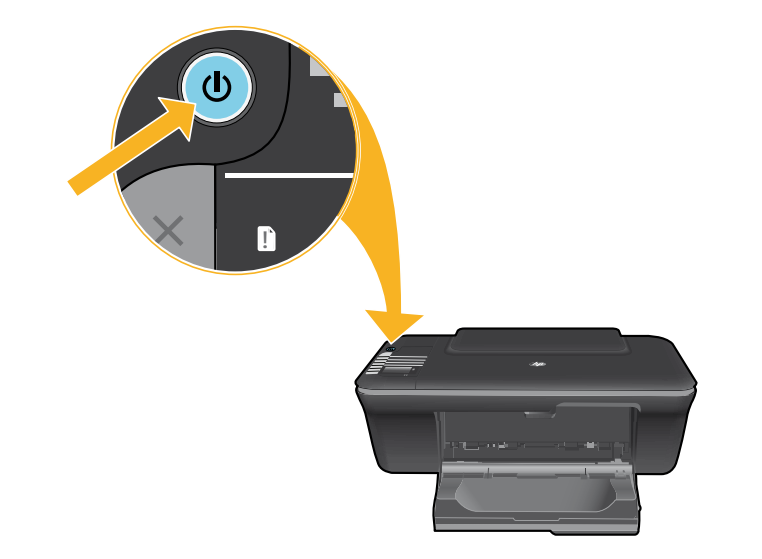

Δ

Press © On button. Appuyez sur le bouton Marche/arrêt ©. Pressione o botão Liga/Desliga ©. اضغط © زر الطاقة.

Use buttons to select and confirm your language on the printer display. Then select and confirm your region.

Utilisez les boutons pour sélectionner et confirmer votre langue sur l'écran de l'imprimante. Puis, sélectionnez et confirmez votre région.

Use os botões para selecionar e confirmar o seu idioma no visor da impressora. Em seguida, selecione e confirme a sua região.

استخدم الأزرار لتحديد لغتك وتأكيدها من شاشة الطابعة. ثم اختر منطقتك وأكدها.

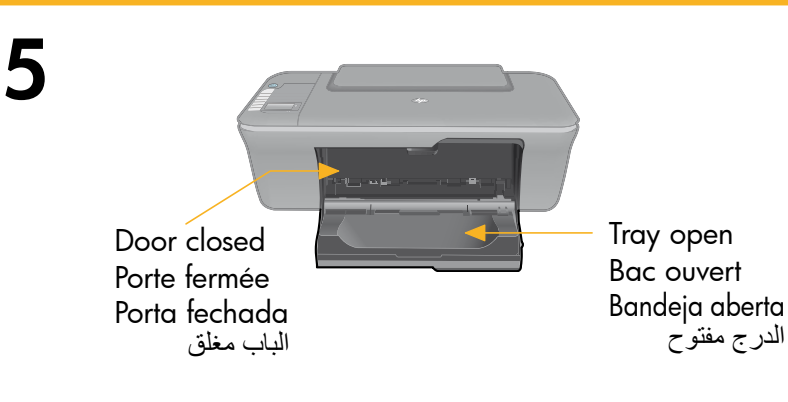

Make sure door is closed and tray is open. Assurez-vous que la porte est fermée et que le bac est ouvert. Verifique se a porta está fechada e a bandeja está aberta. تأكد من إغلاق الباب وفتح الدرج. 6

N

2

4

Raise input tray. Soulevez le bac d'alimentation. Levante a bandeja de entrada. ارفع درج الإدخال.

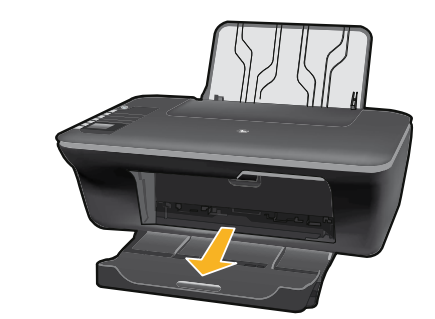

Pull out tray extender. Déployez l'extension du bac. Puxe o extensor da bandeja. اسحب أداة امتداد الدرج للخارج.

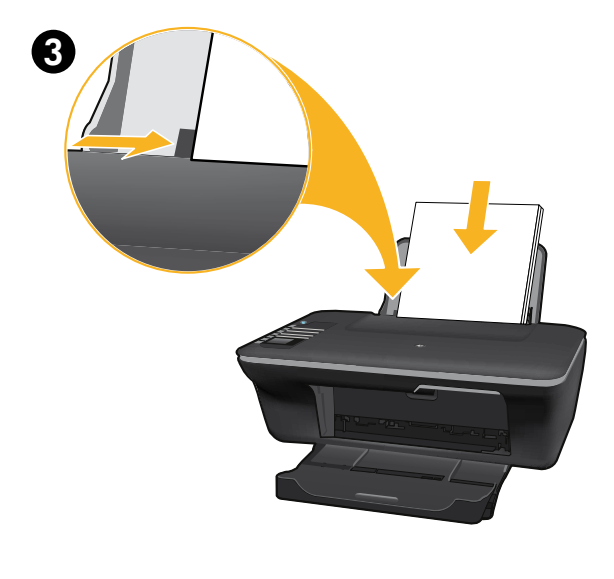

OK

Slide guide. Load white paper. Faites glisser le guide. Chargez du papier blanc. Deslize a guia. Coloque papel branco. حرك الموجه. قم بتحميل ورق أبيض.

Select OK on printer display. Sélectionnez OK sur l'écran de l'imprimante. Selecione OK no visor da impressora. اختر OK من شاشة الطابعة.

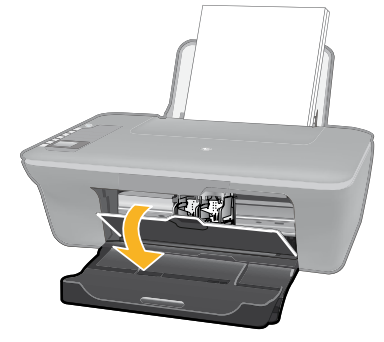

8

2

Open cartridge door. Ouvrez la trappe d'accès à la cartouche. Abra a porta de acesso aos cartuchos. افتح باب الخرطوشة.

Pull pink tab to remove clear tape. Tirez sur la languette rose pour retirer l'adhésif. Puxe a tira rosa e remova a fita adesiva transparente. اسحب اللسان الوردي لإزالة الشريط اللاصق الشفاف.

Push both cartridges into carriage until they snap.

Mettez les deux cartouches en place sur le chariot en exerçant une pression sur celles-ci.

Empurre ambos os cartuchos para dentro do compartimento no carro até eles se encaixarem.

ادفع الخرطوشتين داخل العربة حتى يستقران بإحكام.

Close cartridge door. Refermez la porte d'accès aux cartouches. Feche a porta de acesso aos cartuchos. أغلق باب الخرطوشات.

Select OK on printer display. Sélectionnez OK sur l'écran de l'imprimante. Selecione OK no visor da impressora. اختر OK من شاشة الطابعة.

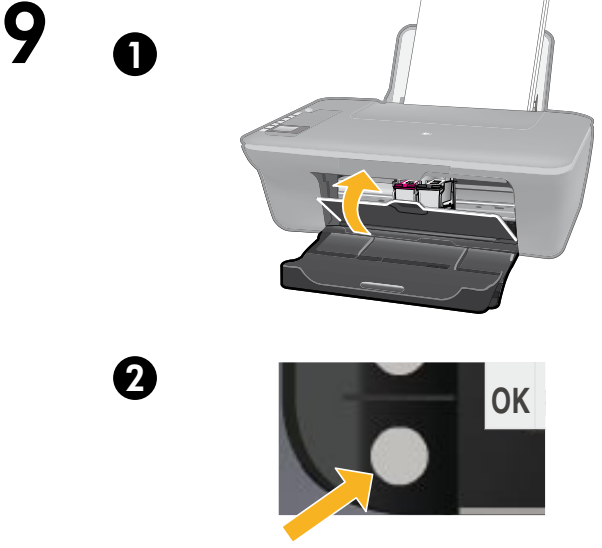

 $\bowtie$ 

0

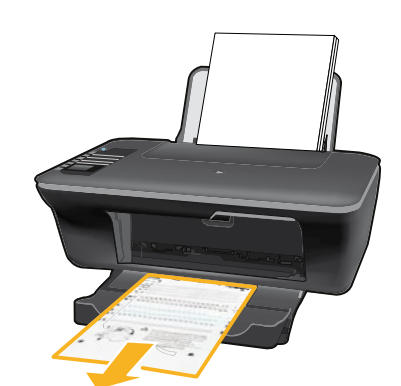

10 <sub>0</sub>

2

Wait 30 seconds for alignment page to print.

Patientez 30 secondes le temps que la page d'alignement s'imprime.

Aguarde 30 segundos para que a página de alinhamento seja impressa.

انتظر 30 ثانية حتى تطبع صفحة المحاذاة.

Open lid. Place alignment page face down.

Ouvrez le capot. Placez la page d'alignement face vers le bas.

Abra a tampa. Coloque a página de alinhamento voltada para baixo.

افتح الغطاء. ضع صفحة المحاذاة متجهة سفلاً.

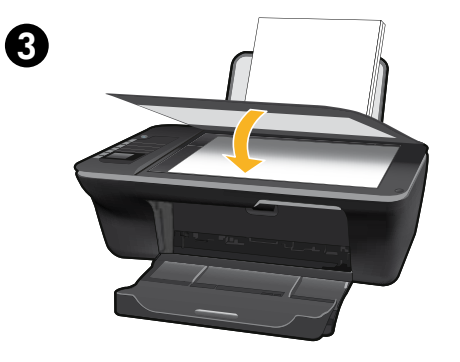

Close lid. Refermez le capot. Feche a tampa. أغلق الغطاء.

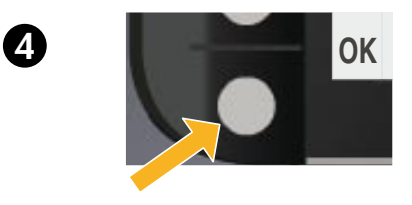

Select OK on printer display. Sélectionnez OK sur l'écran de l'imprimante. Selecione OK no visor da impressora. اختر OK من شاشة الطابعة.

## Windows: Install software

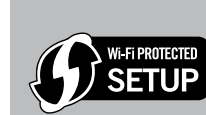

- If you have a Wi-Fi Protected Setup (WPS) router with a push button, press the button on the router now. The blue wireless light on the printer will turn on when the printer is connected. Then continue with the steps below.
- If you are not certain your router has this feature, or the blue wireless light on the printer does not turn on, continue with the steps below.

EN

Insert the software CD, and then follow the onscreen instructions. Important! Do not connect the USB cable unless prompted during the software install. Not all installations will require using a USB cable.

2 When you reach the Connection Type screen, select Network or USB.

 Select Network if you want to connect your printer using a wireless connection. Note: You may be asked to press the wireless button on the printer, and then read the printer display. If you do not see an IP address (a series of numbers such as 192.168.0.3) on the printer display, select "I see a status such as Not Connected or Wireless Disabled (or I am not sure)" when asked by the software.

Select USB if you want to directly connect your printer to your computer with a USB cable.

3 Continue following onscreen instructions to complete the setup.

## Windows : Installation du logiciel

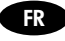

- Si vous disposez d'un routeur WPS (Wi-Fi Protected Setup) avec un bouton WPS, appuyez dessus maintenant. Le voyant bleu des périphériques sans fil s'allume sur
- l'imprimante lorsque celle-ci est connectée. Puis, continuez avec les étapes ci-dessous. Si vous n'êtes pas certain que votre routeur dispose de cette fonctionnalité ou que le voyant bleu des périphériques sans fil ne s'allume pas, continuez en suivant les étapes ci-dessous.

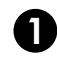

Wi-Fi PROTECTED

SETUP

Insérez le CD du logiciel, puis suivez les instructions à l'écran. Important ! Ne connectez le câble USB que lorsque vous y êtes invité pendant l'installation du logiciel. Toutes les installations ne nécessitent pas l'utilisation d'un câble USB.

Lorsque vous atteignez l'écran Type de connexion, sélectionnez Réseau ou USB.

- Sélectionnez Réseau si vous souhaitez connecter votre imprimante à l'aide d'une connexion sans til. **Remarque :** Vous pouvez être invité à appuyer sur le bouton de liaison sans fil de l'imprimante, puis à lire l'écran de cette dernière. Si vous ne voyez pas une adresse IP (une série de nombres tels que 192.168.0.3) sur l'écran de l'imprimante, sélectionnez « Je vois un état tel que Non connecté ou Liaison sans fil désactivée (ou je ne suis pas sûr) » lorsque la demande du logiciel apparaît.
- Sélectionnez USB si vous souhaitez connecter directement votre imprimante à votre ordinateur avec un câble USB.

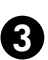

Continuez avec les instructions suivantes à l'écran pour terminer la configuration.

## Windows: Instalar software

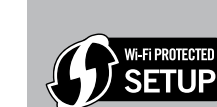

PT

- Se você tiver um roteador Wi-Fi Protected Setup (WPS) com um botão, pressione esse botão agora. A luz azul de conexão sem fio na impressora acenderá quando a impressora estiver conectada. Em seguida, siga as instruções abaixo.
- Se não tiver certeza de que o roteador tenha esse recurso ou se a luz azul de conexão sem fio na impressora não acender, continue seguindo as próximas instruções.

Insira o CD que contém o software e siga as instruções exibidas na tela. Importante! Não conecte o cabo USB até que isso seja solicitado durante a instalação do software! Nem todas as instalações exigirão o uso de um cabo USB.

Quando chegar na tela Tipo de conexão, selecione Rede ou USB.

- Selecione Rede se quiser conectar sua impressora usando uma conexão sem fio. Nota: Você pode ser solicitado a pressionar o botão Sem fio na impressora e ler o visor da impressora. Se não vir um endereço IP (uma série de números, como 192.168.0.3) no visor da impressora, selecione "eu vejo um status Não conectado ou Sem fio desativado (ou não tenho certeza)" quando solicitado pelo software.
- Selectione USB se quiser conectar a impressora diretamente ao computador com um cabo USB.

3 Continue seguindo as instruções apresentadas na tela para concluir a instalação.

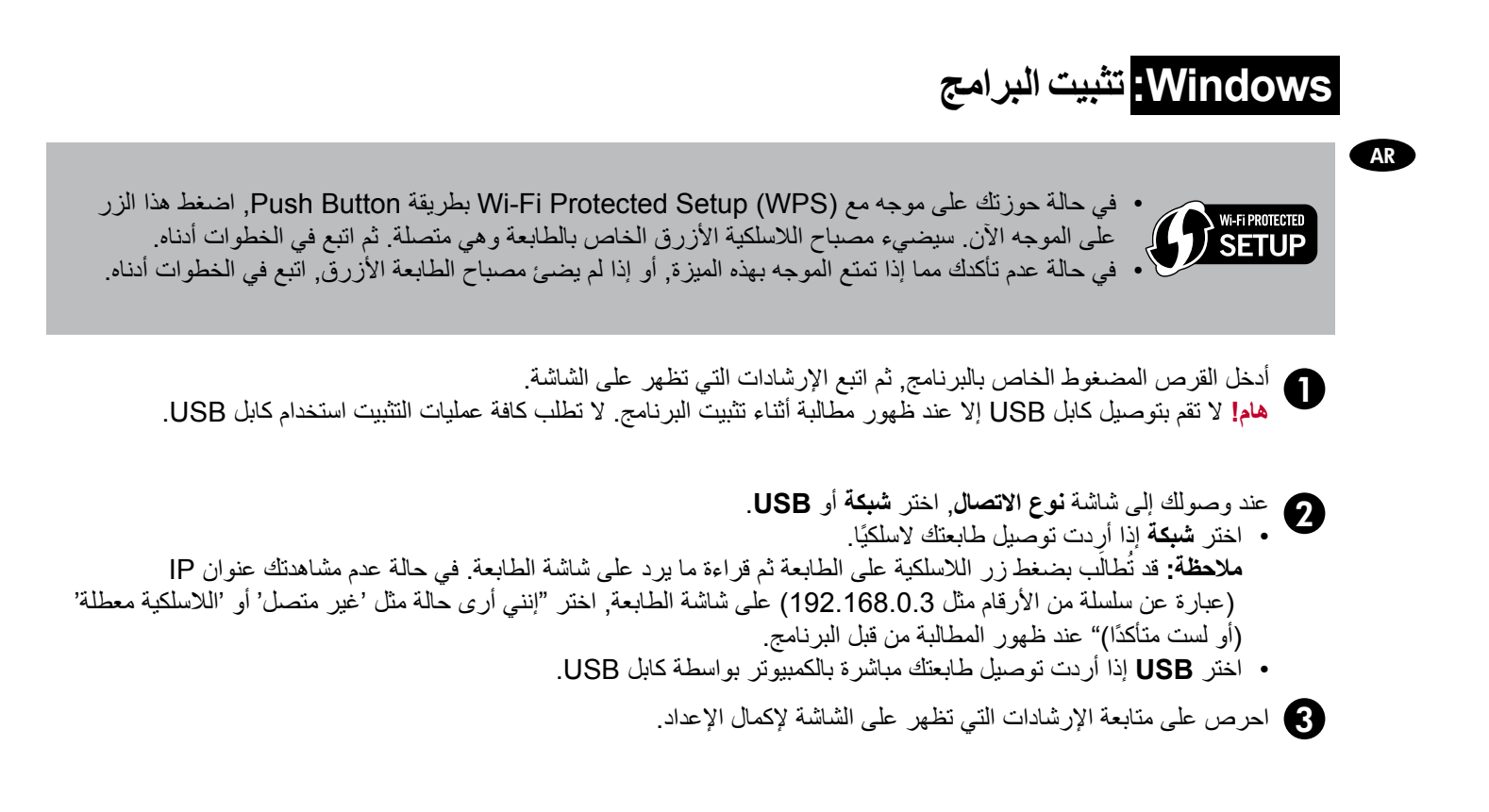

# Mac:

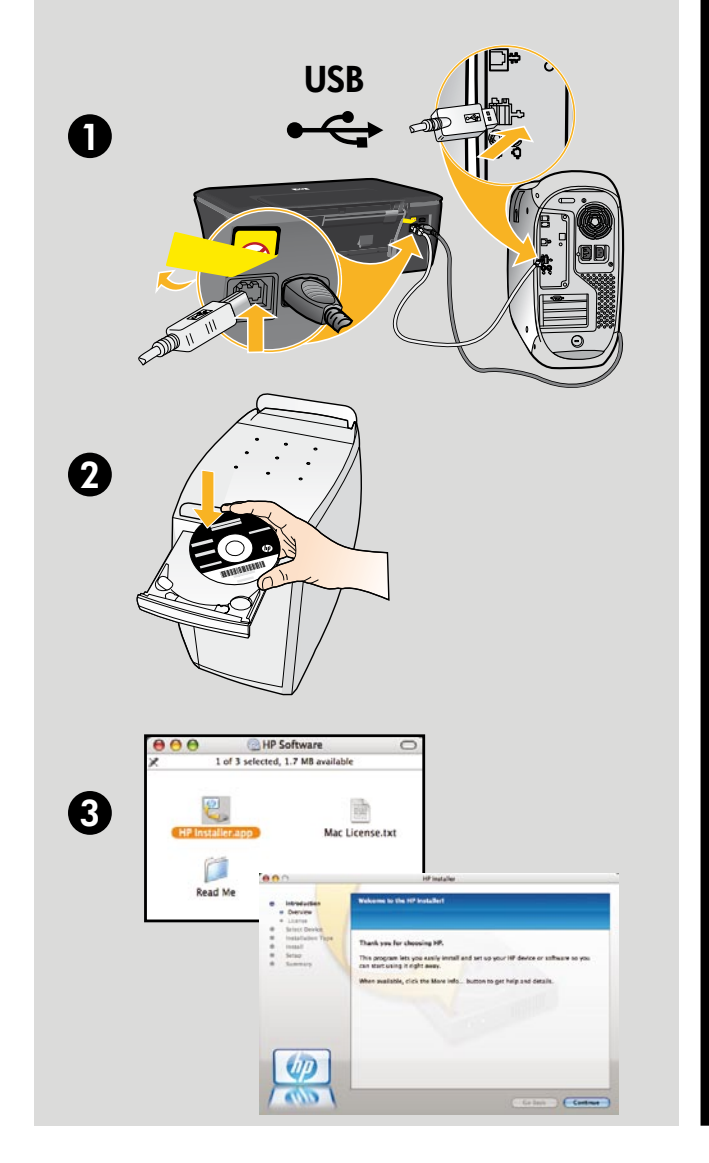

### EN

Register your HP Deskjet Get quicker service and support alerts by registering at http://www.register.hp.com.

#### FR

Enregistrement de votre imprimante HP Deskjet Pour obtenir un service plus rapide et des alertes d'assistance, enregistrez-vous sur le site http://www.register.hp.com.

### PT

Registre seu HP Deskjet Obtenha alertas de serviços e suporte mais rapidamente ao se registrar em http://www.register.hp.com.

> AR تسجيل جهاز HP Deskjet الخاص بك احصل على خدمة أسرع وتنبيهات الدعم بالتسجيل في http://www.register.hp.com.

For computers without a CD/DVD drive, please go to <u>www.hp.com/support</u> to download and install the printer software. Sur les ordinateurs non équipés d'un lecteur de CD/DVD, visitez le site <u>www.hp.com/support</u> pour télécharger et installer le logiciel d'imprimante.

Para computadores sem uma unidade de CD/DVD, acesse **<u>www.hp.com/support</u>** para baixar e instalar o software da impressora.

أما أجهزة الكمبيوتر بدون محركات أقراص مضغوطة أو أقراص DVD, فالرجاء الانتقال إلى <u>www.hp.com/support</u> لتنزيل برامج الطابعة وتثبيتها.

© 2010 Hewlett-Packard Development Company, L.P.

Printed in English

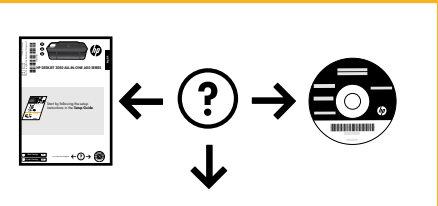

www.hp.com/support

www.hp.com